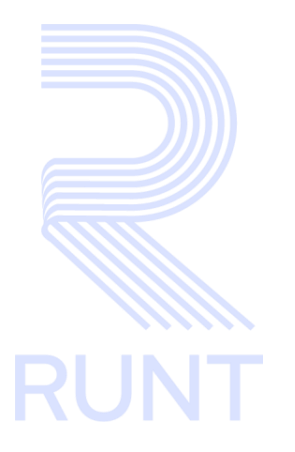

# RUNT2-IN-681 Modificar-Subsanar solicitud Modernización V2

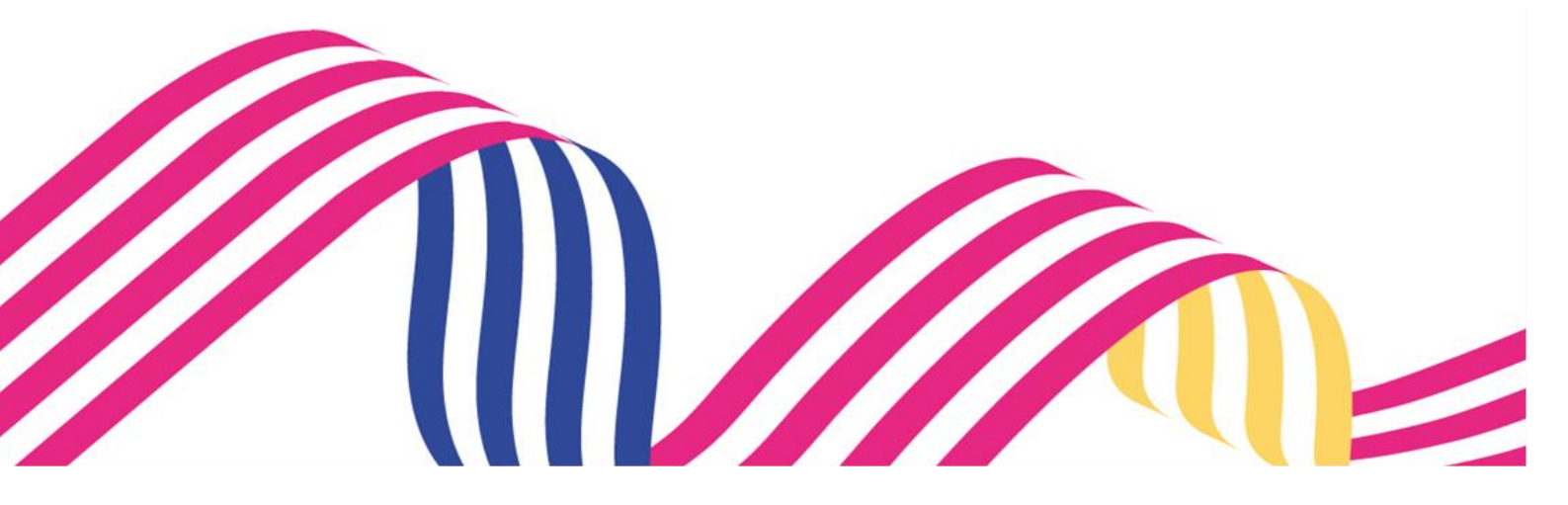

# Modificar-Subsanar solicitud Modernización Image: Constraint of the second second

# TABLA DE CONTENIDO

| 1. | OBJETIVO                    | . 3 |
|----|-----------------------------|-----|
| 2. | CONSIDERACIONES DEL PROCESO | . 3 |
| 3. | DESARROLLO DEL INSTRUCTIVO  | .4  |
| 4. | CONTROL DE CAMBIOS          | 34  |

| Modificar-   | Subsanar solicitud Modernizacić | òn         |      |
|--------------|---------------------------------|------------|------|
| RUNT2-IN-681 | Versión: 2                      | 08-11-2024 | RUNT |

## 1. OBJETIVO

Proporcionar una guía detallada a los usuarios autorizados en la Sede Electrónica del Registro Único Nacional de Tránsito (RUNT) para Modificar-Subsanar Solicitud Modernización RNA, aplicada al Programa de Modernización de Vehículos de Carga (PMVC).

# 2. CONSIDERACIONES DEL PROCESO

A continuación, se describe el procedimiento que debe seguir un usuario del sistema para **Modificar-Subsanar Solicitud Modernización RNA**, la cual está asociada a un solicitante y a un resultado.

La descripción de este proceso inicia después que el usuario de la Sede electrónica, que se encarga de la realización del trámite, solicitud o consulta, se encuentra autenticado, es decir, ha registrado su usuario, contraseña y ha validado su identidad de acuerdo con el instructivo (RUNT2-IN-048 Instructivo Ingreso Usuario Portal Ciudadano).

- La presentación de los procedimientos cuenta con el mismo orden del menú que se visualiza dentro de la aplicación de sede electrónica.
- El sistema presenta los campos obligatorios con asterisco (\*), un mensaje informativo y cambiando de color (rosa), y no permite continuar con el proceso si estos no han sido diligenciados.

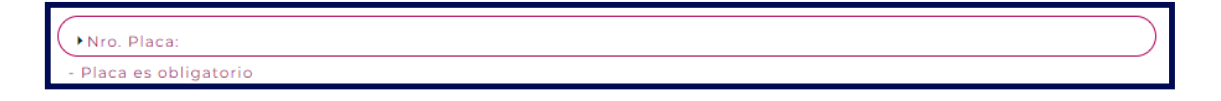

• El campo Corresponde a un Check box, permite al usuario elegir una opción de un conjunto predefinido de opciones.

|   | Modificar-   | Subsanar solicitud Modernizacić | 'n         |      |
|---|--------------|---------------------------------|------------|------|
| Γ | RUNT2-IN-681 | Versión: 2                      | 08-11-2024 | RUNT |

# 3. DESARROLLO DEL INSTRUCTIVO

A través de esta funcionalidad, se permite al usuario **Modificar-Subsanar** el(los) motivo(s) de devolución por parte del Ministerio de Transporte de la solicitud del Programa de Modernización de Vehículos de Carga (PMVC) en cualquier parte de proceso.

Realice los siguientes pasos:

## Paso 1

Seleccione el ícono de menú que se presenta en la pantalla principal o el que está ubicado en la parte superior izquierda de la pantalla para desplegar las opciones correspondientes.

| RUNTPRO | VIDA 🕅 Transporte E* Cerrar sesión                                                                                                    |
|---------|----------------------------------------------------------------------------------------------------|
|         | <section-header><section-header><section-header><section-header><section-header><section-header><section-header><section-header><section-header><section-header><section-header><section-header><section-header><section-header><image/></section-header></section-header></section-header></section-header></section-header></section-header></section-header></section-header></section-header></section-header></section-header></section-header></section-header></section-header> |

Imagen 1.

| Modificar-   | Subsanar solicitud Modernizacić | òn         |      |
|--------------|---------------------------------|------------|------|
| RUNT2-IN-681 | Versión: 2                      | 08-11-2024 | RUNT |

Seleccione la opción Gestión solicitudes del menú principal.

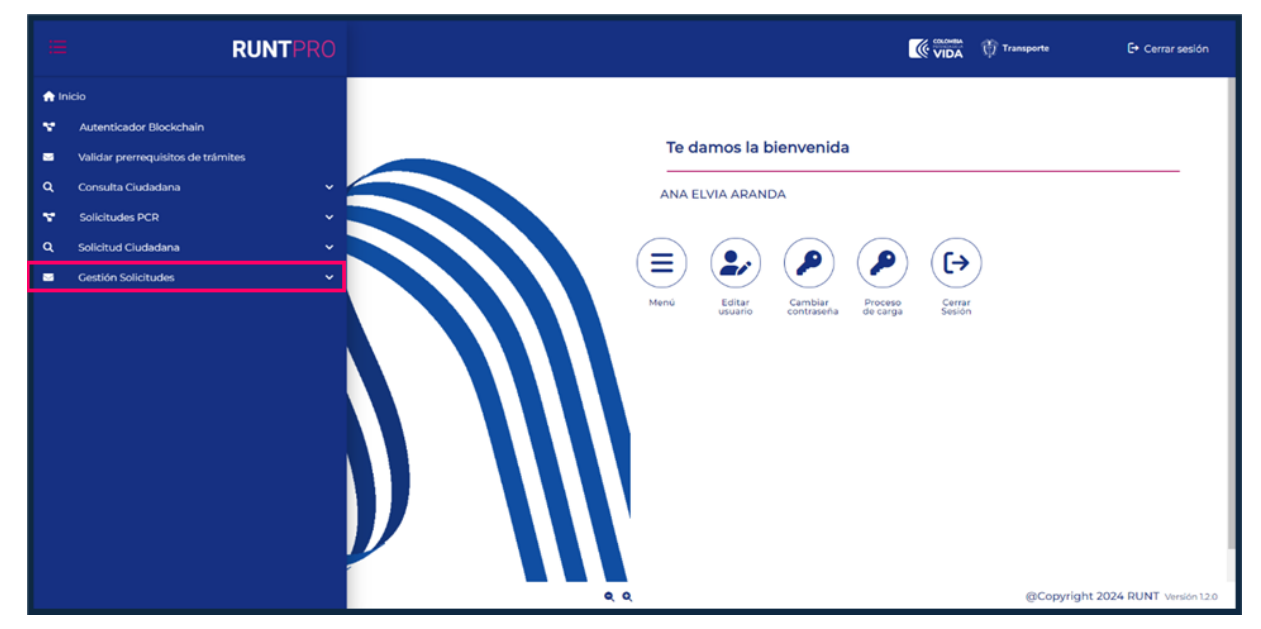

Imagen 2.

| E RUNTPRO                          | VIDA 🕅 Transporte E+ Cerrar sesión                                     |
|------------------------------------|------------------------------------------------------------------------|
| nicio                              |                                                                        |
| Y Autenticador Blockchain          |                                                                        |
| Validar prerrequisitos de trámites | Te damos la bienvenida                                                 |
| Q Consulta Ciudadana v             | ANA ELVIA ARANDA                                                       |
| V Solicitudes PCR V                |                                                                        |
| Q Solicitud Ciudadana 🗸            |                                                                        |
| Cestión Solicitudes                |                                                                        |
| Carga V                            | Menú Editar Cambiar Proceso Cerar<br>usuario contraena de carga Sesión |
|                                    | Q @Copyright 2024 RUNT Version 12.0                                    |

De clic en la opción Carga.

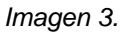

| Modificar-   | Subsanar solicitud Modernizacić | ón         |      |
|--------------|---------------------------------|------------|------|
| RUNT2-IN-681 | Versión: 2                      | 08-11-2024 | RUNT |

Seleccione la opción Mis Solicitudes.

|             | RUNTPRO                                                                      | Cerrar sesión                                                            |
|-------------|------------------------------------------------------------------------------|--------------------------------------------------------------------------|
| 🏫 Ini       | cio                                                                          |                                                                          |
| *           | Autenticador Blockchain                                                      |                                                                          |
| -           | Validar prerrequisitos de trámites                                           | Te damos la bienvenida                                                   |
| ۹           | Consulta Ciudadana 🗸 🗸                                                       | ANA ELVIA ARANDA                                                         |
| Υ.          | Solicitudes PCR v                                                            |                                                                          |
| ۹           | Solicitud Ciudadana 🗸 🗸                                                      |                                                                          |
| •           | Gestión Solicitudes                                                          |                                                                          |
|             | Carga ^                                                                      | Menú Editar Cambiar Proceso Cerrar<br>usuario contraseña de carga Sesión |
| ۹           | Normalización                                                                |                                                                          |
| ۹           | Modernización                                                                |                                                                          |
| ۹           | Ingreso nuevos vehículos                                                     |                                                                          |
| ۹           | IVACREI Exención Pasajeros                                                   |                                                                          |
| ۹           | IVACREI Exención Carga Exceptuada                                            |                                                                          |
| ٩           | Mis Solicitudes                                                              |                                                                          |
|             |                                                                              |                                                                          |
|             |                                                                              |                                                                          |
|             |                                                                              |                                                                          |
| https://azs | pkdevstcus006.z19.web.core.windows.net/#/ma-carga/common/consultar-solicitud | R R R GCopyright 2024 RUNT Version 12.0                                  |

Imagen 4.

El sistema despliega la siguiente pantalla:

| <b>RUNT</b> PRO       |            | VIDA (Transporte | 🕒 Cerrar sesión   |
|-----------------------|------------|------------------|-------------------|
| Filtrar trámites      |            |                  |                   |
| Tipo de proceso *     |            |                  |                   |
| Seleccione una opción |            |                  | •)                |
| N° Solicitud          |            |                  |                   |
| Placa                 |            |                  |                   |
|                       |            |                  |                   |
|                       |            | Limpiar          | suitar            |
|                       |            |                  |                   |
|                       |            |                  |                   |
|                       |            |                  |                   |
| COLONEILA 🚓           |            |                  |                   |
| VIDA Transporte       | <b>Q</b> Q | @Copyright 2024  | RUNT Versión 12.0 |

Imagen 5.

| Modificar-   | Subsanar solicitud Modernizacić | òn         |      |
|--------------|---------------------------------|------------|------|
| RUNT2-IN-681 | Versión: 2                      | 08-11-2024 | RUNT |

## Filtrar Trámites

#### Tipo de proceso:

Campo obligatorio. Lista desplegable con los tipos de proceso.

| Normalización vehículos de carga     | 1 |
|--------------------------------------|---|
| Modernización vehículos de carga     |   |
| Ingreso de nuevos vehículos de carga |   |
| IVA CREI Carga Exceptuada            |   |
| IVA CREI Exención                    | - |

Imagen 6.

Al seleccionar Modernización vehículos de carga el sistema habilita el campo subtipo de proceso:

## Subtipo de Proceso:

Campo tipo lista. Listado de desplegable con las alternativas del programa de Modernización.

| Seleccione una opción                                                                                       |  |
|----------------------------------------------------------------------------------------------------|--|
| Reconocimiento económico de vehículos operativos por desintegración física total sin fines de reposición    |  |
| Reconocimiento económico de vehículos operativos por desintegración física total con fines de reposición    |  |
| Reconocimiento económico de vehículos no operativos por desintegración física total sin fines de reposición |  |
| Reposición por desintegración física total sin reconocimiento económico                                     |  |
|                                                                                                    |  |

Imagen 7.

## Nro. Solicitud:

Campo no obligatorio. Número de solicitud que generó el sistema. Este campo se hace obligatorio en caso de que no se digite placa o tipo de modernización.

#### Placa:

Campo editable. Número de placa del vehículo de carga que posee una solicitud registrada. Este campo se hace obligatorio en caso de que no se digite número de solicitud o tipo de modernización.

| Modificar-S              | Subsanar solicitud Modernizacić           | on                     |      |
|--------------------------|-------------------------------------------|------------------------|------|
| RUNT2-IN-681             | Versión: 2                                | 08-11-2024             | RUNT |
| Limpiar . Botón que perm | ite limpiar los campos ingresados para lo | s filtros de búsqueda. |      |

Consultar . Botón que permite consultar las solicitudes del programa para la modernización del parque automotor de carga según los filtros de búsqueda ingresados.

## Paso 2

Ingrese la información específica en uno de los filtros de búsqueda y seleccione el botón Consultar.

El sistema realiza las validaciones correspondientes y si no encuentra solicitud registrada lo informa mediante una ventana emergente:

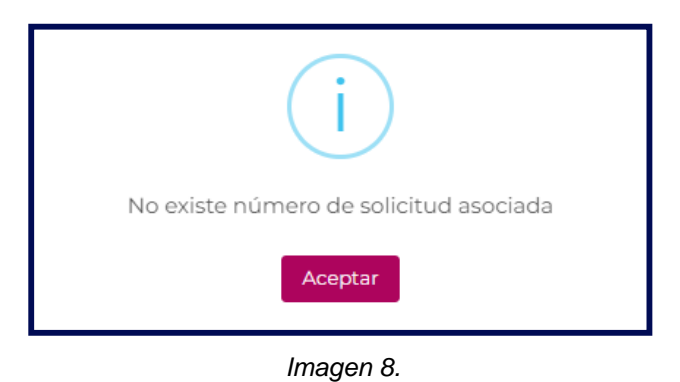

Si selecciona el botón **Limpiar** de la pantalla de búsqueda o **Aceptar** de la ventana emergente anterior, el sistema limpia la información ingresada en los filtros y retorna a la pantalla principal de **Filtrar trámites**.

| Modificar-   | Subsanar solicitud Modernizació | n                                  |  |  |  |  |  |
|--------------|---------------------------------|------------------------------------|--|--|--|--|--|
| RUNT2-IN-681 | Versión: 2                      | RUNT2-IN-681 Versión: 2 08-11-2024 |  |  |  |  |  |

Si con los filtros de búsqueda ingresados existe información asociada, el sistema recupera la información de una o todas las solicitudes, según el filtro de búsqueda ingresado y lo presenta en la parte inferior de la pantalla en la siguiente tabla:

| Número de solicitud | Tipo de trámite                  | Fecha solicitud | Estado trámite | Placa vehículo          | Acciones            |
|---------------------|----------------------------------|-----------------|----------------|-------------------------|---------------------|
| 1029127             | Modernización vehículos de carga | 20/09/2024      | DEVUELTA       | TAJ482                  | Detalle<br>Desistir |
|                     |                                  |                 |                | registros por página (5 | → 1-1de1  < < >>    |

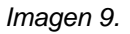

Nota: Las solicitudes para este proceso deben estar en estado DEVUELTA.

## Número Solicitud:

Campo no editable. Corresponde al número de solicitud del programa de modernización de vehículos de carga.

## Tipo de trámite:

Campo no editable. Corresponde al tipo de proceso del parque automotor de carga.

## Fecha Solicitud:

Campo no editable. Corresponde a la fecha de registro de la solicitud del programa de modernización de vehículos de carga.

## Estado Trámite:

Campo no editable. Corresponde al estado en la que se encuentre la solicitud del programa de modernización de vehículos de carga.

## Placa vehículo:

Campo no editable. Corresponde a la placa del vehículo que se postuló en el programa de modernización de vehículos de carga.

## Acciones:

Campo de opciones. En esta columna se presentan diferentes acciones para continuar con la solicitud.

| Modificar-   | Subsanar solicitud Modernizacić    | ón |  |  |  |
|--------------|------------------------------------|----|--|--|--|
| RUNT2-IN-681 | RUNT2-IN-681 Versión: 2 08-11-2024 |    |  |  |  |

Paso 3

Paso 3.1 Subsanar solicitud PMVC cuando el estado anterior de la solicitud corresponde a Aceptada o en Disponibilidad Existente

De la tabla, seleccione la acción Detalle. El sistema presenta la siguiente pantalla:

| RUNTPRO                                     |                                                                                  | VIDA Transporte                              | 🕒 Cerrar sesión |
|---------------------------------------------|----------------------------------------------------------------------------------|----------------------------------------------|-----------------|
| Detalle solicitud                           |                                                                                  |                                              |                 |
| Ceneral Historial Documentos Ver detalle MT |                                                                                  |                                              |                 |
| Información de la solicitud                 |                                                                                  |                                              |                 |
| Nro. de solicitud: 1029127                  | Estado de solicitud: DEVUELTA                                                    |                                              |                 |
| Fecha: 20/09/2024                           | Tipo de modernización: Reconocimiento ec<br>física total sin fines de reposición | onómico de vehículos operativos por desinteg | ración          |
| Información del vehículo Placa: TA3482      | Estado vehículo: ACTIVO                                                          |                                              |                 |
|                                             | -                                                                                |                                              |                 |
| Marca: GMC                                  | Tipo carroceria: ESTACAS                                                         |                                              |                 |
| Marca: GMC<br>Tipo servicio: Público        | Tipo carroceria: ESTACAS<br>Modelo: 1953                                         |                                              |                 |
| Marca: GMC<br>Tipo servicio: Público        | Inpo carrocena: ESIACAS<br>Modelo: 1953                                          |                                              | Regresar        |

Imagen 10.

General

## Información de la solicitud

## Nro. de solicitud:

Campo no editable. Corresponde al número de solicitud de proceso de modernización de vehículos de carga.

| Modificar-Subsanar solicitud Modernización            |                                         |                          |          |
|-------------------------------------------------------|-----------------------------------------|--------------------------|----------|
| RUNT2-IN-681                                          | Versión: 2                              | 08-11-2024               | RUNT     |
| <br>Estado de solicitud:<br>Campo no editable. Corres | oonde al estado de solicitud de proceso | de modernización de vehí | culos de |
| carga.                                                |                                         |                          |          |

## Fecha:

Campo no editable. Corresponde a la fecha del registro de solicitud.

## Tipo modernización:

Campo no editable. Corresponde al tipo de modernización de la solicitud.

## Información del vehículo

## Placa:

Campo no editable. Corresponde al número de placa del vehículo postulado.

## Estado vehículo:

Campo no editable. Corresponde al estado del vehículo en solicitud de proceso de modernización de vehículos de carga.

#### Marca:

Campo no editable. Corresponde la marca del vehículo postulado.

## Tipo carrocería:

Campo no editable. Corresponde al tipo de carrocería del vehículo postulado.

## Tipo servicio:

Campo no editable. Corresponde al tipo de servicio del vehículo postulado.

## Modelo:

Campo no editable. Corresponde a el modelo del vehículo postulado.

| Modificar-   | Subsanar solicitud Modernizació | on         |      |
|--------------|---------------------------------|------------|------|
| RUNT2-IN-681 | Versión: 2                      | 08-11-2024 | RUNT |

Seleccione de forma inmediata la pestaña **Ver detalle MT**, el sistema presenta la siguiente pantalla con los motivos y/o comentarios de rechazo o devolución a una solicitud:

| ■R | UNTPRO                   |                    |            |                 |                 |           | Transporte E+ Cerrar sesión        |
|----|--------------------------|--------------------|------------|-----------------|-----------------|-----------|------------------------------------|
|    | Detalle solicit          | ud                 |            |                 |                 |           |                                    |
|    | General<br>Motivos devol | Historial<br>ución | Documentos | Ver detaile MT  |                 |           |                                    |
|    | Fecha                    |                    | Estado     | Motivo          |                 | Acciones  |                                    |
|    | 20/09/2024               |                    | DEVUELTA   | Test Devoluci�n |                 | Modificar |                                    |
|    | Comentarios              |                    |            |                 |                 |           |                                    |
|    | Fecha                    |                    |            |                 | Comentario      |           |                                    |
|    | 2024-09-20 11:           | 42:53              |            |                 | Test Devolución |           |                                    |
|    |                          |                    |            |                 |                 |           | Regresar                           |
|    | 🛱 👘 Transpo              | orte               |            |                 | <b>Q</b> Q      |           | @Copyright 2024 RUNT Versión 1.2.0 |

Imagen 11.

## Motivos devolución

## Fecha:

Campo no editable. Presenta la fecha en la que se realizó el cambio de estado.

## Estado:

Campo no editable. Presenta el estado de la solicitud.

## Motivo:

Campo no editable. Presenta la razón de la devolución en dicha solicitud.

## Acciones:

Campo no editable. Presenta las acciones disponibles a realizar con la solicitud.

| Modificar-                         | Modificar-Subsanar solicitud Modernización |  |  |  |
|------------------------------------|--------------------------------------------|--|--|--|
| RUNT2-IN-681 Versión: 2 08-11-2024 |                                            |  |  |  |

## Comentarios

## Fecha:

Campo no editable. Presenta la fecha en la que se realizó el comentario a la respuesta de la solicitud.

## Comentario:

Campo no editable. Presenta los comentarios dejados en la respuesta de la solicitud.

Regresar

Permite regresar a la pantalla anterior en "Mis Solicitudes".

De la columna acciones, seleccione el enlace

Modificar. El sistema presenta la siguiente pantalla:

|                                                                                                    |                                                                                       |                                                                                                   | VIDA 🕅 Transporte                                                                                                    |                                |
|----------------------------------------------------------------------------------------------------|---------------------------------------------------------------------------------------|---------------------------------------------------------------------------------------------------|----------------------------------------------------------------------------------------------------|--------------------------------|
| <b>iformación</b><br>nhe vouario, ai ustad encuentra inconsistencia en la información aquí presentada, deb<br>xanece en este formutario.                                                                                                    | e dirigirse al organismo de transito donde se encuentra matriculado au vehiculo, para | a maticar la corrección de la información. Si no 🗙 descenta su saticitual más adelenie y tendró e | per iniciar nuevemente el trimite. Cade actualización sobre el proceso de modernización de vehículo de carga que saled registre sent notif                                                                                                    | cada al correo electrónico que |
| egistrar solicitud programa modernización vehículos de                                                                                                    | carga                                                                                 |                                                                                                   |                                                                                                    |                                |
|                                                                                                    |                                                                                       |                                                                                                   |                                                                                                    |                                |
| tos básicos                                                                                                    |                                                                                       |                                                                                                   |                                                                                                    |                                |
| Tipo de modernización                                                                                                    | Reconocimiento económico de vehículos operativos por o                                | desintegración física total sin fines de reposición Tipo de persona                               | Natural                                                                                                    |                                |
| Tipo de documento                                                                                                    | Cédula Cluibidania                                                                    | Nrs. documents                                                                                    | 52726682                                                                                                    |                                |
| Nombre completo                                                                                                    | ANA EUVA ABANDA                                                                       | Departamente domicilio                                                                            | Antikaspula                                                                                                    |                                |
| Municipie dernicilio                                                                                                    | MEDELLIN                                                                              | Direction                                                                                         | Calle 1 #1-1                                                                                                    |                                |
| Teléfono fijo                                                                                                    | 656899                                                                                | Celular                                                                                           | 30/2560000                                                                                                    |                                |
| Correo electrónico                                                                                                    | harold.alvanoz@nunt.com.co                                                            |                                                                                                   |                                                                                                    |                                |
| tos del vehículo                                                                                                    |                                                                                       |                                                                                                   |                                                                                                    |                                |
| Nho, place:                                                                                                    | T#3482                                                                                | Marca                                                                                             | ONC                                                                                                    |                                |
| Linea:                                                                                                    | GMC                                                                                   | Clase vehiculo:                                                                                   | CAMION                                                                                                    |                                |
| Nro. sjas:                                                                                                    | 2                                                                                     | Calor                                                                                             | AZUL CREMA                                                                                                    |                                |
| Peso bruto vehícular (Kg):                                                                                                    | 11000                                                                                 | Tipo servicio:                                                                                    | Público                                                                                                    |                                |
| Modelar                                                                                                    | 1653                                                                                  | Organismo de tránsito:                                                                            | STINA DE TROJITE MEDELLIN                                                                                                    |                                |
| No. chasie                                                                                                    |                                                                                       | NPO. serie:                                                                                       |                                                                                                    |                                |
| Nino, mistor:                                                                                                    | GT10444                                                                               | Nino, vinc                                                                                        |                                                                                                    |                                |
|                                                                                                    |                                                                                       |                                                                                                   |                                                                                                    |                                |
| Campuracon                                                                                                    | 2                                                                                     | tipo carrocene:                                                                                   | ESTACAS                                                                                                    |                                |
| computations:<br>excs solicitante<br>decumentas manadas con (*) son obligatorios                                                                                                    |                                                                                       | ngo cantoona                                                                                      | ISSAN                                                                                                    |                                |
| Comparison<br>exos solicitante<br>decumentas manadas son (1 sen obligannia<br>Recoupta de la Calabia de quadendo                                                                                                    |                                                                                       | 194 SATIONE                                                                                       | EX.A                                                                                                    |                                |
| Companion<br>exist solicitante<br>decumentas manadas en 15 sen stiligennies.<br>Princept es la Califa de apodenada<br>Princept es la Califa de Transfer algence de                                                                                                    |                                                                                       | iga tamana<br>NaC1796.pd                                                                          | 2 Lanna<br>2 Lanna<br>2 Lanna                                                                                                    |                                |
| Companion<br>ecos solicitante<br>descructures en estas en el se soligantes<br>Antenegra de la Colacia de quadrande<br>Antenegra de la Colacia de Secular-Igueros de entrados *<br>Constantos de Talada (*)                                                                                                    | *                                                                                     |                                                                                                   | 222                                                                                                    |                                |
| Company<br>exert solicitate<br>decomments investigates (f) wait aligneds<br>decomments are solicitate and grandeales<br>formany de tra Colonizate aligned de contratour<br>formany de tra Colonizate de contratour                                                                                                    |                                                                                       | ing danama<br>Valenting of<br>Valenting of                                                        | E Comer<br>E Comer<br>E Linker<br>E Linker                                                                                                    |                                |
| Companies<br>exe solicitaria<br>Researchest mendes and franchisponies<br>Researchest metalements<br>Researche et al. Contractor for thereis regiones del reshouts *<br>Contractor de la televisión<br>Researche de la televisión<br>Researche de la televisión                                                                                                    |                                                                                       | Table To Anno Anno Anno Anno Anno Anno Anno A                                                     | 2000<br>2 (1990)<br>2 (1990)<br>2 (1990)<br>2 (1990)                                                                                                    |                                |
| Unregenere<br>exer solicitates<br>faces solicitates<br>faces de la Calcular de calcularde<br>faces de la Calcular de calcularde<br>faces de la Calcularde de Interdu-spece de anticidar «<br>Cardinal de Interdu-faces de la maisoure »<br>Calcularde de Interdu-faces de la maisoure »<br>Desarretas de la maisoure de la maisoure de la maisoure »<br>Desarretas de la maisoure de la maisoure de la maisoure »                                                                                                    |                                                                                       | THE DEFINE                                                                                        | E Comme<br>E Comme<br>E C                                                                                                    |                                |
| Unregenere<br>een sekstense<br>Ensemmente mensekense<br>Ensemmente en konstanter (en enseksense<br>Ensemmente en konstanter)<br>Ensemmente en konstanter<br>Ensemmente en konstanter<br>Ensemmenter<br>Ensemmenter<br>Ense |                                                                                       |                                                                                                   |                                                                                                    |                                |
| Unitypeens<br>tere self-tere<br>Researches Annuales (Part an Magnetica<br>Researches Annuales (Part an Magnetica<br>Researches Annuales)<br>Conclusion (Part Annuales)<br>Decompose de la Calona (Part annuales)<br>Decompose de la Calona (Part annuales)<br>Decompos                                                                                                    |                                                                                       |                                                                                                   |                                                                                                    |                                |
| Language Les staffette Les staffette Les st                                                                                                    |                                                                                       | 104.0709.04<br>104.0709.44<br>104.0709.45<br>104.0709.45                                          |                                                                                                    |                                |
| Unspanne<br>ene staffeste<br>Romanne mendelsmen for ettigenete<br>Romanne in Schlans ett medelsme<br>Romanne att schlans ettigenet<br>Romanne att schlans ettigenet<br>Romanne att schlans ettigenet<br>Romanne att schlans ettigenet<br>Romanne att schlanser                                                                                                    |                                                                                       |                                                                                                   | 2 Comm<br>2 Comm<br>2 |                                |
| unspann<br>ters stättiste<br>Remarken konstalen Richt antigenetet<br>Remarken konstalen Richt antigenetet die antieken k<br>Geschlichte die Namerko-<br>Geschlichte die Namerko-<br>Beurenste schlichte konstalenstellt<br>Deursretes schlichte konstalenstellt<br>Remarken konstalenstellt in<br>Beurenste schlichte konstalenstellt<br>Parkenste schlichtetter                                                                                                    |                                                                                       | NALETINGUT<br>NALETINGUT<br>NALETINGUT                                                            | 2000<br>2 4000<br>2 4000<br>2 4000<br>2 4000<br>2 4000<br>2 4000<br>2 4000<br>2 4000<br>2 4000                                                                                                    | Center Justice                 |
| Unregenere<br>ener stöchten<br>Einementen investellen<br>Fanzen ein Kallen ein geschente<br>Fanzen ein Kallen ein geschente<br>Fanzen ein Kallen ein Fanzen<br>Fanzen ein Kallen fanzen<br>Einemente aufschlichtet<br>Fanzen ein Kallen fanzen<br>Fanzen ein Kallen fanzen<br>Fanzen ein Kallen fanzen<br>Fanzen ein Kallen fanzen                                                                                                    |                                                                                       |                                                                                                   | 2 1000<br>2 1000<br>2 1000<br>2 1000<br>2 1000<br>2 1000<br>2 1000<br>2 1000<br>2 1000                                                                                                    | Gentle                         |
| unapparait<br>tere statististe<br>Resultes for the data for advances<br>Resultes for the data for advances<br>Contracts for the data for advances<br>Contracts for the formation<br>Describer to Statististe<br>Describer to Statististe<br>Describer to Statistististe<br>Describer to Statistististe                                                                                                    |                                                                                       | NALETING OF                                                                                       | E Lama<br>E Lama<br>E Lama<br>E Lama<br>E Lama<br>E Lama<br>E Lama<br>E Lama                                                                                                    | Genter                         |
| Uniquest<br>des silschafts<br>Beschenden Honstellen, eine Allen der<br>Beschenden Honstellen, eine Allen der<br>Beschende der Schafter<br>Beschende auf Beschen<br>Beschende auf Beschende auf Beschende<br>Beschende auf Beschende auf Beschende auf Beschende<br>Beschende auf Beschende auf Beschende auf Beschende<br>Beschende auf Beschende auf Beschende auf Beschende<br>Beschende auf Beschende auf Bes                                                                                                    |                                                                                       |                                                                                                   | 2 ( 1000)<br>2 ( 1000)<br>2 ( 1000)<br>2 ( 1000)<br>2 ( 1000)<br>2 ( 1000)<br>2 ( 1000)<br>2 ( 1000)                                                                                                    | Canata and                     |
| Longitude  Longitude                                                                                                    |                                                                                       | NALETING OF                                                                                       | 2000<br>2 1000<br>2 1000<br>2 1000<br>2 1000<br>2 1000<br>2 1000<br>2 1000                                                                                                    | Canata (1990)                  |
| Uniquest<br>ene silottes<br>Executes investes of cylin disputise<br>Executes investes of cylin disputise<br>Executes investes<br>Executes in the executes of the execute<br>Executes in the executes of the execute<br>Executes in the executes of the execute<br>Executes in the executes of the execute<br>Executes in the executes of the execute<br>Executes in the executes of the execute<br>Executes in the executes of the execute<br>Executes in the executes of the execute<br>Executes in the executes of the execute<br>Executes in the executes of the executes of the execute<br>Executes in the executes of the executes of the execute<br>Executes in the executes of the executes of the executes of the executes<br>Executes of the executes of the executes of                                                                                                    |                                                                                       |                                                                                                   | 2 ( 1000)<br>2 ( 1000)<br>2 ( 1000)<br>2 ( 1000)<br>2 ( 1000)<br>2 ( 1000)<br>2 ( 1000)<br>2 ( 1000)                                                                                                    | Const. Asset                   |

Imagen 12.

| Modificar-Subsanar solicitud Modernización |                                    |  |  |  |
|--------------------------------------------|------------------------------------|--|--|--|
| RUNT2-IN-681                               | RUNT2-IN-681 Versión: 2 08-11-2024 |  |  |  |

## Datos básicos

## Tipo de modernización:

Campo no editable. Alternativa del programa de modernización de vehículos de carga seleccionado por el ciudadano.

## Tipo de persona:

Campo no editable. Corresponde a si la solicitud pertenece a una persona natural o jurídica.

## Tipo de documento:

Campo no editable. Se recupera del usuario autenticado en el sistema y que corresponde con el propietario que está realizando la solicitud.

## Nro. documento:

Campo no editable. Se recupera del usuario autenticado en el sistema y que corresponde con el propietario que está realizando la solicitud.

## Nombre completo:

Campo no editable. Se recupera del usuario autenticado en el sistema y que corresponde con el propietario que está realizando la solicitud.

## Departamento domicilio:

Campo no editable. Se recupera de los datos registrados en el RUNT relacionados con el propietario que está realizando la solicitud.

## Municipio domicilio:

Campo no editable. Se recupera de los datos registrados en el RUNT relacionados con el propietario que está realizando la solicitud.

## Dirección:

Campo no editable. Se recupera de los datos registrados en el RUNT relacionados con el propietario de que está realizando la solicitud.

| Modificar-   | Subsanar solicitud Modernizació    | bn |  |  |  |  |
|--------------|------------------------------------|----|--|--|--|--|
| RUNT2-IN-681 | RUNT2-IN-681 Versión: 2 08-11-2024 |    |  |  |  |  |

## Teléfono fijo:

Campo no editable. Se recupera de los datos registrados en el RUNT relacionados con el propietario que está realizando la solicitud.

## Celular:

Campo no editable. Se recupera de los datos registrados en el RUNT relacionados con el propietario que está realizando la solicitud.

## Correo electrónico:

Campo no editable. Se recupera de los datos registrados en el RUNT relacionados con el propietario que está realizando la solicitud.

## Datos del vehículo

## Nro. placa:

Campo no editable. Se recupera de los campos ingresando en la pantalla inicial de validación preliminar.

## Marca:

Campo no editable. Se recupera de la información registrada en el sistema y corresponde la marca del vehículo asociado a la solicitud.

## Línea:

Campo no editable. Se recupera de la información registrada en el sistema y corresponde a la familia de automóviles dentro de la marca del vehículo asociado a la solicitud.

## Clase vehículo:

Campo no editable. Se recupera de la información registrada en el sistema y corresponde a la clase del vehículo de carga asociado en la solicitud.

#### Nro. ejes:

Campo no editable. Se recupera de la información registrada en el sistema y corresponde al número de ejes del vehículo de carga asociado a la solicitud.

| Modificar-Subsanar solicitud Modernización |            |            |      |
|--------------------------------------------|------------|------------|------|
| RUNT2-IN-681                               | Versión: 2 | 08-11-2024 | RUNT |

## Color:

Campo no editable. Se recupera de la información registrada en el sistema al color registrado del vehículo de carga.

## Peso bruto vehicular (Kg):

Campo no editable. Indica el peso total del vehículo con carga máxima, según datos registrados en el RNA.

## Tipo servicio:

Campo no editable. Se recupera de la información registrada en el sistema y especifica la finalidad para la cual está destinado el vehículo.

## Modelo:

Campo no editable. Se recupera de la información registrada en el sistema y representa el año del modelo del vehículo.

## Organismo de tránsito:

Campo no editable. Se recupera de la información registrada en el sistema y es la entidad responsable del registro del vehículo.

## Debe contener o es obligatorio que tenga información en al menos uno de estos campos:

## Nro. chasis:

Campo no editable. Se recupera de la información registrada en el sistema y número de identificación del chasis del vehículo.

## Nro. serie:

Campo no editable. Se recupera de la información registrada en el sistema y es el código único del vehículo proporcionado por el fabricante.

## Nro. motor:

Campo no editable. Se recupera de la información registrada en el sistema y es el número de identificación del motor del vehículo.

| Modificar-Subsanar solicitud Modernización |            |            |      |
|--------------------------------------------|------------|------------|------|
| RUNT2-IN-681                               | Versión: 2 | 08-11-2024 | RUNT |

## Nro. VIN:

Campo no editable. Se recupera de la información registrada en el sistema y corresponde al Número de Identificación Vehicular.

## Configuración:

Campo no editable. Se recupera de la información registrada en el sistema y describe la disposición técnica del vehículo.

## Tipo carrocería:

Campo no editable. Se recupera de la información registrada en el sistema y especifica la estructura del vehículo.

## Anexos solicitante

Listado de documentos de soporte. Corresponde a los documentos que adjuntó el ciudadano.

Son de obligatoriedad los marcados con el signo (\*). Solo permite cargar archivos con extensión PDF y de tamaño máximo 2MB. El nombre del archivo debe cumplir con las siguientes condiciones;

- No debe superar 30 caracteres.
- No debe contener caracteres especiales.
- No debe contener espacios en blanco.
- No se acepta las letras ñÑ.
- Debe contener solo letras y números.

. Botón que permite retornar a la pantalla anterior en "Mis Solicitudes".

Aceptar

Cancelar

Botón que permite enviar la información a modificar.

| Modificar-Subsanar solicitud Modernización |           |            |      |
|--------------------------------------------|-----------|------------|------|
| RUNT2-IN-681 V                             | ersión: 2 | 08-11-2024 | RUNT |

De clic en el botón del documento respectivo, el sistema despliega la siguiente pantalla emergente que le permite realizar el proceso de cargue de los anexos respectivos:

| Información                                                                                                    |
|----------------------------------------------------------------------------------------------------|
| fotocopia de la Cédula d                                                                                                    |
| Solo se permite la carga de archivos con extensión pdf y de tamaño 2MB                                                                                                    |
| El nombre del archivo debe cumplir con las siguientes condiciones                                                                                                    |
| <ul> <li>No debe superar 30 caracteres</li> <li>No debe tener caracteres especiales</li> <li>No debe tener espacios en blanco</li> <li>No se aceptan las letras ñÑ</li> <li>Debe contener solo letras y números</li> </ul> |
| Aceptar Cancelar                                                                                                    |

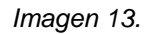

De clic en el botón para ubicar el documento a anexar. Seleccione el archivo y de clic en el botón para realizar el cargue.

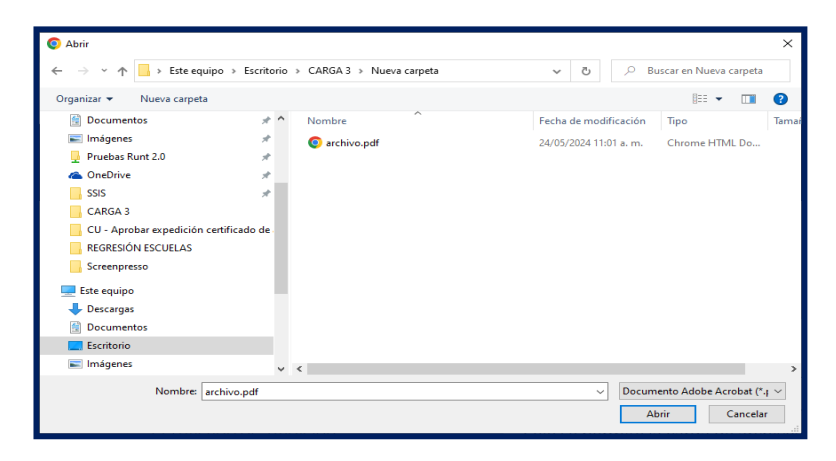

Imagen 14.

| Modificar-Subsanar solicitud Modernización |            |            |      |
|--------------------------------------------|------------|------------|------|
| RUNT2-IN-681                               | Versión: 2 | 08-11-2024 | RUNT |
|                                            | Cancelar   |            |      |

En caso contrario, seleccione el botón cancelar para retornar a la pantalla anterior.

Si el documento que se anexa no cumple con alguna de las condiciones requeridas, el sistema genera el siguiente mensaje:

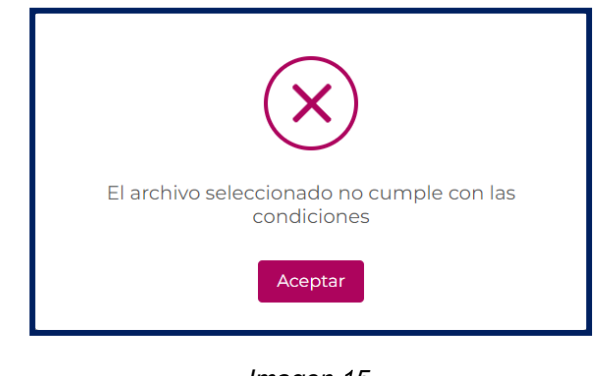

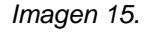

Seleccione el botón

 Registrar
 , para retornar a la pantalla anterior. De lo contrario, seleccione el botón

 Registrar
 , el sistema genera el siguiente mensaje de confirmación de envío de solicitud:

 Schictud Registrada
 Señor usuaño, se ha registrado evitosamente la solicitud para el programa de modernización de vehículos de carga número 1029127 en estado DISPONIBILIDAD PENDIENTE

Imagen 16.

| Modificar-Subsanar solicitud Modernización |            |            |      |
|--------------------------------------------|------------|------------|------|
| RUNT2-IN-681                               | Versión: 2 | 08-11-2024 | RUNT |

De forma simultánea, el sistema envía notificación del cambio de estado de la solicitud al correo electrónico del ciudadano.

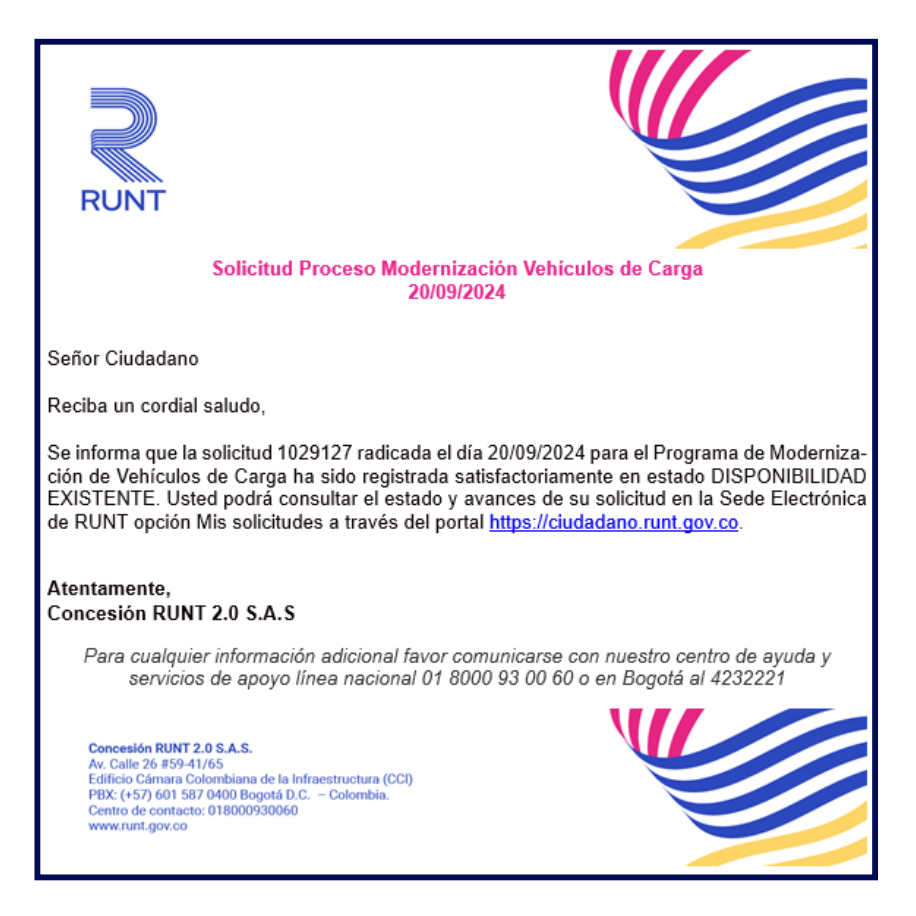

Imagen 17.

# Modificar-Subsanar solicitud Modernización

08-11-2024

RUNT2-IN-681

Versión: 2

## Paso 3.2

Subsanar solicitud Autorización de Registro Inicial PMVC cuando el estado anterior de la solicitud corresponde a Aprobada y pertenece a una alternativa diferente a la "Reconocimiento económico de vehículos operativos por desintegración física total sin fines de reposición" o "Reconocimiento económico de vehículos no operativos por desintegración física total sin fines de reposición"

De clic en la pestaña Ver Detalle MT y seleccione la opción Modificar

| ■RU                                | NTPRO               |                 |                       |               | VIDA Transporte | 🗗 Cerrar sesión         |
|------------------------------------|---------------------|-----------------|-----------------------|---------------|-----------------|-------------------------|
| Det                                | talle solicitud     |                 |                       |               |                 |                         |
| 5                                  | General             | istorial 🗧 Docu | mentos Ver detalle MT | _             |                 |                         |
|                                    | Fecha               | Estado          | Motivo                |               | Acciones        |                         |
|                                    | 29/09/2024          | DEVUELTA        | Test Devuelta         |               | Modificar       |                         |
|                                    | Comentarios         |                 |                       |               |                 |                         |
|                                    | Fecha               |                 |                       | Comentario    |                 |                         |
| I '                                | 2024-09-29 21:23:06 |                 |                       | Test Devuelta |                 |                         |
|                                    |                     |                 |                       |               | I               | Regresar                |
| COLOMBIA<br>POTINICA DE LA<br>VIDA | Transporte          |                 | ۹                     | Q             | @Copyright 2    | 2024 RUNT Versión 1.2.0 |

Imagen 18.

## Motivos devolución

## Fecha:

Campo no editable. Presenta la fecha en la que se realizó el cambio de estado.

## Estado:

Campo no editable. Presenta el estado de la solicitud.

## Motivo:

Campo no editable. Presenta la razón de la devolución en dicha solicitud.

| Modificar-Subsanar solicitud Modernización |            |            |      |
|--------------------------------------------|------------|------------|------|
| RUNT2-IN-681                               | Versión: 2 | 08-11-2024 | RUNT |

## Acciones:

Campo no editable. Presenta las acciones disponibles a realizar con la solicitud.

## Comentarios

## Fecha:

Campo no editable. Presenta la fecha en la que se realizó el comentario a la respuesta de la solicitud.

## Comentario:

Campo no editable. Presenta los comentarios dejados en la respuesta de la solicitud.

Regresar

Botón que permite regresar a la pantalla anterior en "Mis Solicitudes".

Seleccione el botón Modificar, el sistema presenta la siguiente pantalla:

| UNTPRO                                                                                                    |                                                                                                    |                                                                                                    | The state of the second                                            | D* Certarae       |
|----------------------------------------------------------------------------------------------------|----------------------------------------------------------------------------------------------------|----------------------------------------------------------------------------------------------------|--------------------------------------------------------------------|-------------------|
| bitumación<br>Ser a sen e carte excerno reportente en la rementa en y passente, den e<br>Registrar solicitud programa modernización vehículos de co | tiga a capaciente de refereir dentes a voir avere merita inde es, wind al part meter in tenenció de in obre<br>Arga                                                    | nandel 7 % ( ) have not do white a colored of the scheme , build gue hiter have not a                |                                                                    | Lasta formulario. |
| Datos básicos                                                                                                    |                                                                                                    |                                                                                                    |                                                                    |                   |
| Tiga da mudamitacolon<br>Tiga da da cumantes<br>Mundra para damitato<br>Mundrapa damitato<br>Tutalmen itija<br>Cames akotoficina                    | Remonstrainte annama de varialiste speed na jarr destregandos fotos sons<br>GRAn Glassienos<br>ANS (1999). A RANDA<br>HEIGLIN<br>BRANDA<br>Nacional de valgino et como | on Trace ServiceSoften Tige de persona<br>Mas advancese<br>Departmenter domotion<br>Calego<br>Galace | Normal<br>D'Alabat<br>Annangan<br>Cabat M-1<br>Distanción          |                   |
| Datos dal vehículo                                                                                                    |                                                                                                    |                                                                                                    |                                                                    |                   |
| Ne jakos<br>Lines<br>No. sjes<br>Peso kvdo vehodar (Kg):<br>Modeko                                                                                  | 110730<br>4700<br>3<br>1000<br>1001                                                                                                    | Munga<br>Chase wholas:<br>Calar:<br>Tipe servicite<br>Chaseman de trivestes                          | ARTERNATIONA<br>GMACO<br>BLANCO<br>Rober<br>STANASTINITIK MODILLIN |                   |
| Nro, chaste<br>Nro, motor.<br>Configuesción                                                                                                    | 1/15CA480-1412400<br>4403-4404020007<br>2                                                                                                    | ton, soria<br>Nos, vinc<br>Tipo carrecordia                                                          | RABON                                                              |                   |
| Anexos solicitante<br>Les documentes marcados con (7 son obligatorios                                                                               |                                                                                                    |                                                                                                    |                                                                    |                   |
| Porcongila de la Cildivia del apoderado<br>Ronongila de la Licensita de Tetratte vigenze del verificulo *                                           | 108271                                                                                                    | 000. pu#                                                                                             | ± Exercise<br>≜ Malitar                                            |                   |
| Laronadas de Internar -<br>Potocopia del Acta de Renado                                                                                             | YUKG7Y                                                                                                    | curs jone.                                                                                           | ± kkalitor                                                         |                   |
| Documento autoritación a la Desintegradora *<br>Fotocogra de legi Cédulegi *                                                                        | 166077<br>1606271                                                                                                    | 555_p.m                                                                                              | ± indice<br>± indice                                               |                   |
| Poder o substanción                                                                                                    |                                                                                                    |                                                                                                    | <b>≜</b> Earder                                                    | siar Acaptar      |

Imagen 19.

| Modificar-Subsanar solicitud Modernización |            |            |      |
|--------------------------------------------|------------|------------|------|
| RUNT2-IN-681                               | Versión: 2 | 08-11-2024 | RUNT |

## Datos básicos

## Tipo de modernización:

Campo no editable. Alternativa del programa de modernización de vehículos de carga seleccionado por el ciudadano.

## Tipo de persona:

Campo no editable. Corresponde a si la solicitud pertenece a una persona natural o jurídica.

## Tipo de documento:

Campo no editable. Se recupera del usuario autenticado en el sistema y que corresponde con el propietario que está realizando la solicitud.

## Nro. documento:

Campo no editable. Se recupera del usuario autenticado en el sistema y que corresponde con el propietario que está realizando la solicitud.

## Nombre completo:

Campo no editable. Se recupera del usuario autenticado en el sistema y que corresponde con el propietario que está realizando la solicitud.

## Departamento domicilio:

Campo no editable. Se recupera de los datos registrados en el RUNT relacionados con el propietario que está realizando la solicitud.

## Municipio domicilio:

Campo no editable. Se recupera de los datos registrados en el RUNT relacionados con el propietario que está realizando la solicitud.

## Dirección:

Campo no editable. Se recupera de los datos registrados en el RUNT relacionados con el propietario de que está realizando la solicitud.

| Modificar-Subsanar solicitud Modernización |            |            |      |
|--------------------------------------------|------------|------------|------|
| RUNT2-IN-681                               | Versión: 2 | 08-11-2024 | RUNT |

## Teléfono fijo:

Campo no editable. Se recupera de los datos registrados en el RUNT relacionados con el propietario que está realizando la solicitud.

## Celular:

Campo no editable. Se recupera de los datos registrados en el RUNT relacionados con el propietario que está realizando la solicitud.

## Correo electrónico:

Campo no editable. Se recupera de los datos registrados en el RUNT relacionados con el propietario que está realizando la solicitud.

## Datos del vehículo

## Nro. placa:

Campo no editable. Se recupera de los campos ingresando en la pantalla inicial de validación preliminar.

## Marca:

Campo no editable. Se recupera de la información registrada en el sistema y corresponde la marca del vehículo asociado a la solicitud.

## Línea:

Campo no editable. Se recupera de la información registrada en el sistema y corresponde a la familia de automóviles dentro de la marca del vehículo asociado a la solicitud.

## Clase vehículo:

Campo no editable. Se recupera de la información registrada en el sistema y corresponde a la clase del vehículo de carga asociado en la solicitud.

#### Nro. ejes:

Campo no editable. Se recupera de la información registrada en el sistema y corresponde al número de ejes del vehículo de carga asociado a la solicitud.

| Modificar-Subsanar solicitud Modernización |            |            |      |
|--------------------------------------------|------------|------------|------|
| RUNT2-IN-681                               | Versión: 2 | 08-11-2024 | RUNT |

## Color:

Campo no editable. Se recupera de la información registrada en el sistema al color registrado del vehículo de carga.

## Peso bruto vehicular (Kg):

Campo no editable. Indica el peso total del vehículo con carga máxima, según datos registrados en el RNA.

## Tipo de servicio:

Campo no editable. Se recupera de la información registrada en el sistema y especifica la finalidad para la cual está destinado el vehículo.

## Modelo:

Campo no editable. Se recupera de la información registrada en el sistema y representa el año del modelo del vehículo.

## Organismo de tránsito:

Campo no editable. Se recupera de la información registrada en el sistema y es la entidad responsable del registro del vehículo.

## Debe contener o es obligatorio que tenga información en al menos uno de estos campos:

## Nro. chasis:

Campo no editable. Se recupera de la información registrada en el sistema y número de identificación del chasis del vehículo.

## Nro. serie:

Campo no editable. Se recupera de la información registrada en el sistema y es el código único del vehículo proporcionado por el fabricante.

## Nro. motor:

Campo no editable. Se recupera de la información registrada en el sistema y es el número de identificación del motor del vehículo.

| Modificar-   | Modificar-Subsanar solicitud Modernización |  |  |  |  |  |  |
|--------------|--------------------------------------------|--|--|--|--|--|--|
| RUNT2-IN-681 | RUNT2-IN-681 Versión: 2 08-11-2024         |  |  |  |  |  |  |

## Nro. VIN:

Campo no editable. Se recupera de la información registrada en el sistema y corresponde al Número de Identificación Vehicular.

## Configuración:

Campo no editable. Se recupera de la información registrada en el sistema y describe la disposición técnica del vehículo.

## Tipo carrocería:

Campo no editable. Se recupera de la información registrada en el sistema y especifica la estructura del vehículo.

## Anexos solicitante

Listado de documentos de soporte. Corresponde a los documentos que adjuntó el ciudadano.

Son de obligatoriedad los marcados con el signo (\*). Solo permite cargar archivos con extensión PDF y de tamaño máximo 2MB. El nombre del archivo debe cumplir con las siguientes condiciones;

- No debe superar 30 caracteres.
- No debe contener caracteres especiales.
- No debe contener espacios en blanco.
- No se acepta las letras ñÑ.
- Debe contener solo letras y números.

Cancelar . Botón que permite retornar a la pantalla anterior en "Mis Solicitudes".

Aceptar

Botón que permite enviar la información a modificar.

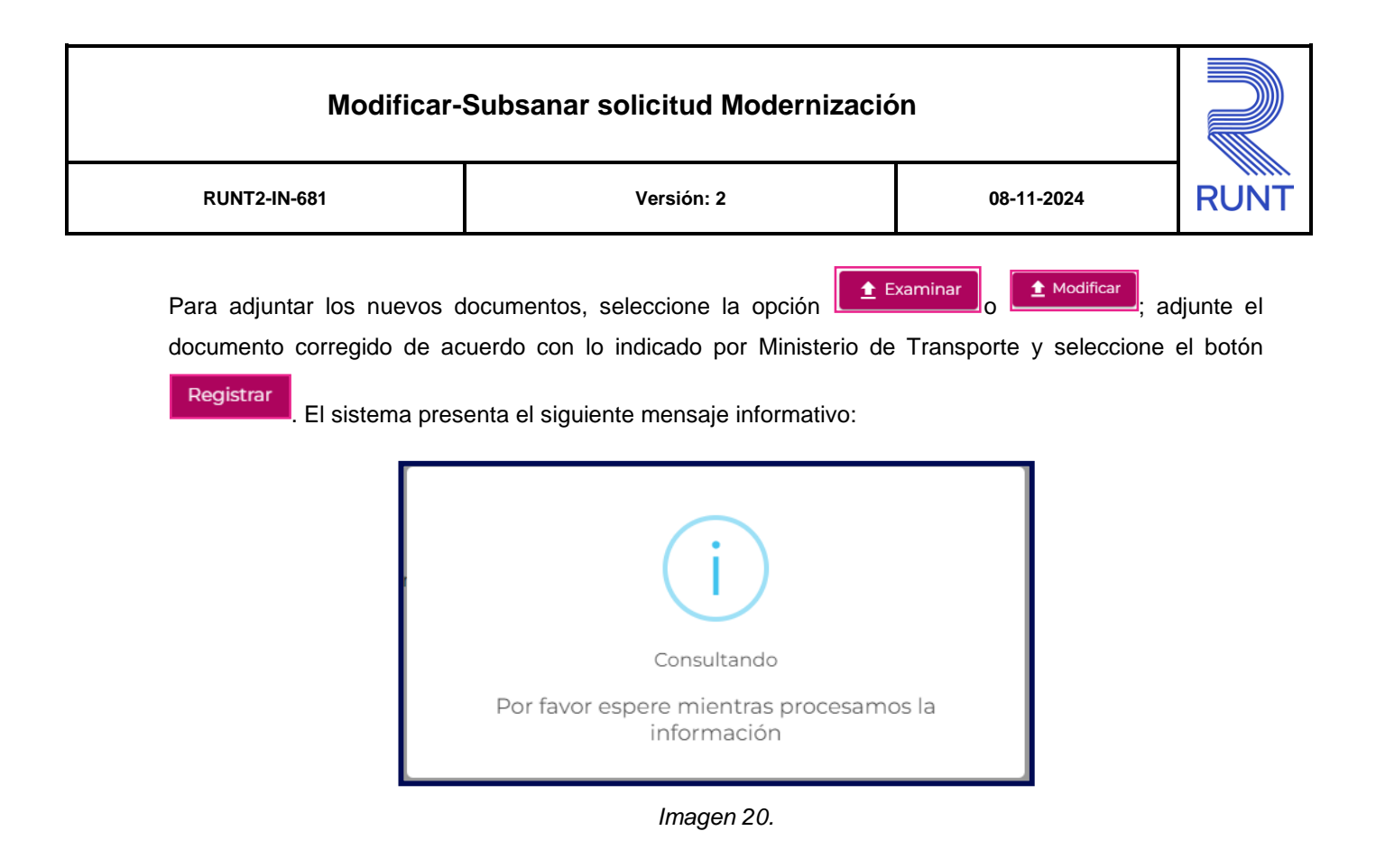

De clic en el botón Aceptar. El sistema informa el registro exitoso:

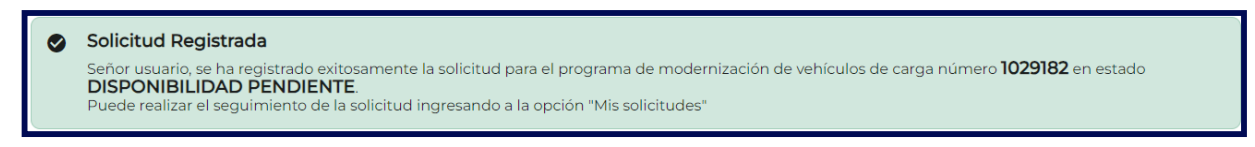

Imagen 21.

| Modificar-   | Modificar-Subsanar solicitud Modernización |  |  |  |  |  |  |  |
|--------------|--------------------------------------------|--|--|--|--|--|--|--|
| RUNT2-IN-681 | RUNT2-IN-681 Versión: 2 08-11-2024         |  |  |  |  |  |  |  |

Y, envía la notificación al correo electrónico del ciudadano registrado al momento de crear el usuario de la Sede Electrónica:

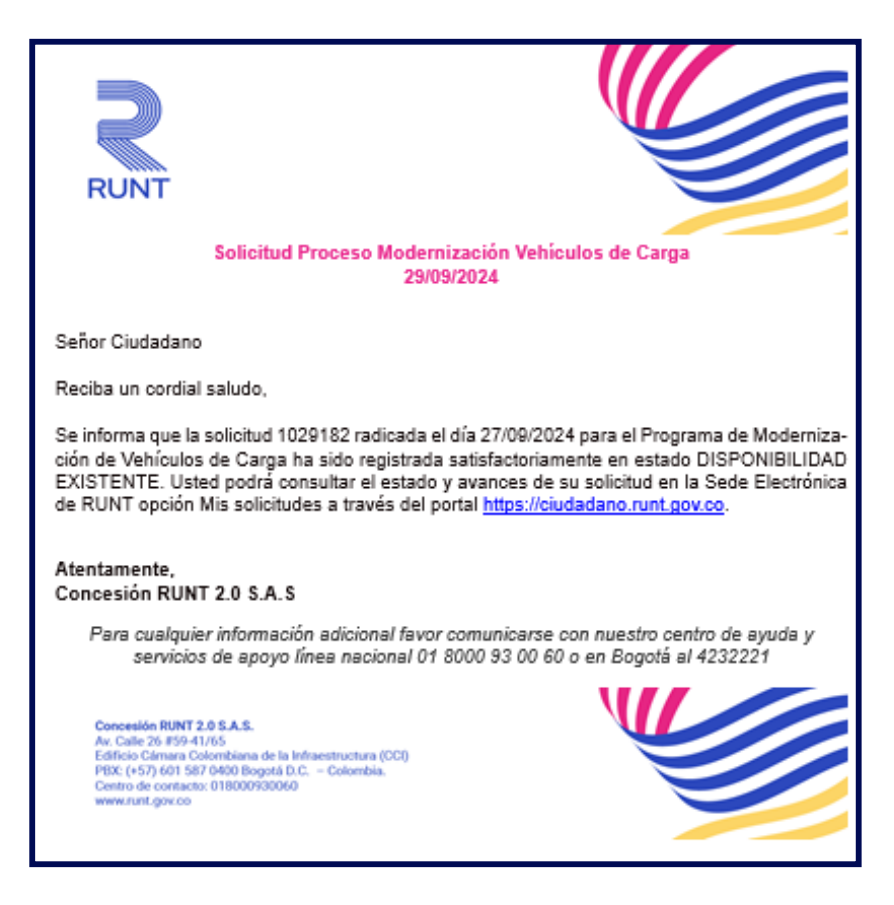

Imagen 22.

# Modificar-Subsanar solicitud Modernización

08-11-2024

RUNT2-IN-681

Versión: 2

## Paso 3.3

Subsanar solicitud Reconocimiento Económico PMVC cuando el estado anterior de la solicitud corresponde a Aprobada y corresponde a la Alternativa "Reconocimiento económico de vehículos operativos por desintegración física total sin fines de reposición" o "Reconocimiento económico de vehículos no operativos por desintegración física total sin fines de reposición", o el estado anterior de la solicitud corresponde a Registro inicial

De clic en la pestaña Ver Detalle MT y seleccione la opción Modificar

| <b>RUNT</b> PRO                  |                      |                |               | VIDA Transporte | [→ Cerrar sesión        |
|----------------------------------|----------------------|----------------|---------------|-----------------|-------------------------|
| Detalle solicitud                |                      |                |               |                 |                         |
| General OH<br>Motivos devolución | listorial Documentos | Ver detalle MT |               |                 |                         |
| Fecha                            | Estado               | Motivo         |               | Acciones        |                         |
| 30/09/2024                       | DEVUELTA             | Test Devuelta  |               | Modificar       |                         |
| Comentarios                      |                      |                |               |                 |                         |
| Fecha                            |                      |                | Comentario    |                 |                         |
| 2024-09-30 08:42:40              | 0                    |                | Test Devuelta |                 |                         |
| 2024-09-30 00:24:58              | 3                    |                | Test Aprobada |                 |                         |
|                                  |                      |                |               |                 | Regresar                |
| VIDA Transporte                  |                      | c              | a a           | @Copyright      | 2024 RUNT Versión 1.2.0 |

Imagen 23.

## Motivos devolución

## Fecha:

Campo no editable. Presenta la fecha en la que se realizó el cambio de estado.

## Estado:

Campo no editable. Presenta el estado de la solicitud.

## Motivo:

Campo no editable. Presenta la razón de la devolución en dicha solicitud.

| RUNT2-IN-681                                                                                                    | Versión:                                                             | 2                                         | 08-11-2024               |                                                                                            |
|----------------------------------------------------------------------------------------------------|----------------------------------------------------------------------|-------------------------------------------|--------------------------|--------------------------------------------------------------------------------------------|
| Acciones:<br>Campo no editable. Presenta las acciones disponibles a realizar con la solicitud.<br>Comentarios<br>Fecha:<br>Campo no editable. Presenta la fecha en la que se realizó el comentario a la respuesta de la solicit                                                                                                    |                                                                      |                                           |                          |                                                                                            |
| campo no editable. Present                                                                                                    | a las acciones disponible                                            | es a realizar con la                      | a solicitud.             |                                                                                            |
| Comentarios                                                                                                    |                                                                      |                                           |                          |                                                                                            |
| echa:                                                                                                    |                                                                      |                                           |                          |                                                                                            |
| ampo no editable. Present                                                                                                    | a la fecha en la que se re                                           | ealizó el comenta                         | rio a la respuesta de la | solici <sup>,</sup>                                                                        |
| Comentario:                                                                                                    |                                                                      |                                           |                          |                                                                                            |
| campo no editable. Present                                                                                                    | a los comentarios dejado                                             | os en la respuesta                        | a de la solicitud.       |                                                                                            |
| Regresar . Permite regres                                                                                                    | ar a la pantalla anterior e                                          | n "Mis Solicitudes                        | 5".                      |                                                                                            |
| Regresar<br>. Permite regress                                                                                                    | ar a la pantalla anterior e<br><sup>icar</sup> , el sistema presenta | n "Mis Solicitudes<br>I la siguiente pant | s".<br>alla:             | - <i>n</i>                                                                                 |
| Regresar<br>. Permite regress<br>Seleccione el botón                                                                                                    | ar a la pantalla anterior e<br><sup>icar</sup> , el sistema presenta | n "Mis Solicitudes<br>I la siguiente pant | s".<br>:alla:<br>@#      | Test of summer                                                                             |
| Regresar<br>. Permite regress<br>Seleccione el botón                                                                                                    | ar a la pantalla anterior e                                          | n "Mis Solicitudes<br>I la siguiente pant | s".<br>:alla:<br>@       | NATE OF SAME                                                                               |
| Regressor       . Permite regression         Seleccione el botón       Modifie         I RUNTICO                                                                                                    | ar a la pantalla anterior e                                          | n "Mis Solicitudes<br>I la siguiente pant | s".<br>:alla:<br>***     | tingt 🖉 tananat                                                                            |
| Regressor   Permite regression   Seleccione el botón     Modifi     RUNT PRO     Runt PRO     Runt PRO     Runt PRO     Runt PRO     Runt PRO                                                                                                    | ar a la pantalla anterior e                                          | n "Mis Solicitudes<br>la siguiente pant   | s".<br>alla:<br>         | inga 🔮 tananta                                                                             |
| Regressor   Permite regression   Seleccione el botón     Modifi     RUNT PO     Runt PO     Runt PO     Runt PO     Runt PO                                                                                                    | ar a la pantalla anterior e                                          | n "Mis Solicitudes<br>a la siguiente pant | s".<br>talla:            | ing C recent                                                                               |
| Regressor   Permite regression   Modified   Permite regression   Modified   Permite regression   Modified   Permite regression   Modified   Permite regression   Modified   Permite regression   Modified   Permite regression   Modified   Permite regression   Modified   Permite regression   Modified   Permite regression   Modified   Permite regression   Modified   Permite regression Permite regression Pe                                                                                                    | ar a la pantalla anterior e                                          | n "Mis Solicitudes<br>a la siguiente pant | 5".<br>:alla:            | Tigat 🔮 towards                                                                            |
| Permite regresse  Control  Control  Co | ar a la pantalla anterior e                                          | n "Mis Solicitudes                        | 5°.<br>talla:            | TEX ♥ rocers                                                                               |
| Regression                                                                                                    | ar a la pantalla anterior e                                          | n "Mis Solicitudes                        | s".<br>talla:            | niji 🔮 navati                                                                              |
| Regression                                                                                                    | ar a la pantalla anterior e                                          | n "Mis Solicitudes                        | 5°.<br>talla:            | ₩ <mark>8</mark> Ø haunds                                                                  |
|                                                                                                    | ar a la pantalla anterior e                                          | n "Mis Solicitudes                        | 5°.<br>talla:            | tin versente<br>Tin versente                                                               |
|                                                                                                    | ar a la pantalla anterior e                                          | n "Mis Solicitudes                        | 5°.<br>:alla:            | T <u>ies</u> ♥ ******                                                                      |
|                                                                                                    | ar a la pantalla anterior e                                          | n "Mis Solicitudes                        | 5°.<br>talla:<br>C       | ing () haven                                                                               |
|                                                                                                    |                                                                      | n "Mis Solicitudes                        | 5°.<br>talla:            | ma<br>ma<br>ma<br>ma<br>som<br>som<br>som<br>som<br>som<br>som<br>som<br>som<br>som<br>som |

Imagen 24.

RUNT2-IN-681 Modificar Subsanar solicitud Modernizacion V2

| Modificar-Subsanar solicitud Modernización |  |  |  |  |  |  |
|--------------------------------------------|--|--|--|--|--|--|
| RUNT2-IN-681 Versión: 2 08-11-2024         |  |  |  |  |  |  |

## Datos de Solicitud

## Nro de placa:

Campo no editable. Número de placa del vehículo postulado.

## Nro. Solicitud:

Campo no editable. Número de solicitud que generó el sistema.

## Tipo de modernización:

Campo no editable. Alternativa del programa de modernización de vehículos de carga seleccionado por el ciudadano.

## Fecha Solicitud:

Campo no editable. Corresponde a la fecha de registro de la solicitud del programa de modernización de vehículos de carga.

## Estado solicitud:

Campo no editable. Corresponde al estado de solicitud de proceso de modernización de vehículos de carga.

## Tipo de documento solicitante:

Campo no editable. Se recupera del usuario autenticado en el sistema y que corresponde con el propietario que está realizando la solicitud.

## Nro. documento solicitante:

Campo no editable. Se recupera del usuario autenticado en el sistema y que corresponde con el propietario que está realizando la solicitud.

## Valor reconocimiento económico:

Campo no editable. Indica el total en pesos colombianos del reconocimiento económico de la solicitud.

| Modificar-   | Modificar-Subsanar solicitud Modernización |            |      |  |  |  |  |
|--------------|--------------------------------------------|------------|------|--|--|--|--|
| RUNT2-IN-681 | Versión: 2                                 | 08-11-2024 | RUNT |  |  |  |  |

## Datos cuenta beneficiario pago

## Seleccione tipo cuenta:

Campo editable. Recupera el tipo de cuenta ingresado previamente del propietario del vehículo asociado a la solicitud. Valores posibles: Cuenta corriente - Cuenta de ahorro.

## Nro. Cuenta:

Campo editable. Recupera el número de cuenta ingresado previamente del propietario del vehículo asociado a la solicitud.

## Banco:

Campo editable. Recupera el banco ingresado previamente del propietario del vehículo asociado a la solicitud. Lista de selección de la información de Bancos existentes en el sistema. Se debe desplegar el nombre del Banco.

## Porcentaje:

Campo editable. Recupera el porcentaje ingresado previamente del propietario del vehículo asociado a la solicitud. El valor del porcentaje debe ser mayor o igual a cero y menor o igual a 100. Si se trata de un solo propietario, el valor por defecto es 100%; si se trata de más de un propietario el valor por defecto es 0%

## Anexos solicitante

Listado de documentos de soporte. Corresponde a los documentos que adjuntó el ciudadano.

Son de obligatoriedad los marcados con el signo (\*). Solo permite cargar archivos con extensión PDF y de tamaño máximo 2MB. El nombre del archivo debe cumplir con las siguientes condiciones;

- No debe superar 30 caracteres.
- No debe contener caracteres especiales.
- No debe contener espacios en blanco.
- No se acepta las letras ñÑ.
- Debe contener solo letras y números.

| Modificar-Subsanar solicitud Modernización                                        |                                    |  |  |  |  |  |  |  |
|-----------------------------------------------------------------------------------|------------------------------------|--|--|--|--|--|--|--|
| RUNT2-IN-681                                                                      | RUNT2-IN-681 Versión: 2 08-11-2024 |  |  |  |  |  |  |  |
| Cancelar. Botón que permite retornar a la pantalla anterior en "Mis Solicitudes". |                                    |  |  |  |  |  |  |  |

Botón que permite enviar la información a modificar.

TOTAL PORCENTAJE:

Aceptar

Campo no editable. Recupera el porcentaje total de los propietarios del vehículo asociado a la solicitud. Este campo calcula automáticamente la suma de los porcentajes de cada propietario.

Para adjuntar los nuevos documentos, seleccione la opción **texaminar** o **texaminar** o **texaminar**, adjunte los documentos, los cuales deben cumplir con las restricciones ya indicadas para el programa y de clic en el botón **Registrar** para enviar nuevamente la solicitud. El sistema habilita el siguiente mensaje informativo:

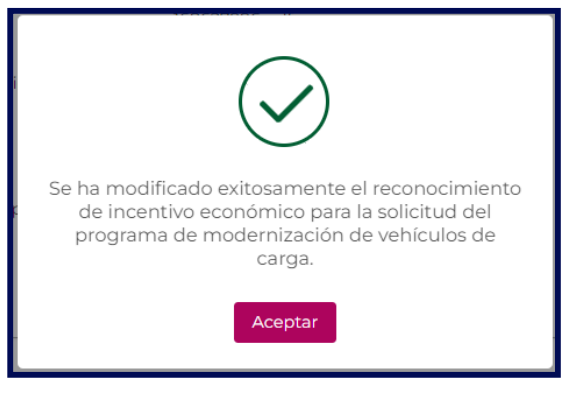

Imagen 25.

| Modificar-   | Modificar-Subsanar solicitud Modernización |  |  |  |  |  |  |
|--------------|--------------------------------------------|--|--|--|--|--|--|
| RUNT2-IN-681 | RUNT2-IN-681 Versión: 2 08-11-2024         |  |  |  |  |  |  |

# 4. CONTROL DE CAMBIOS

| Control de cambios |      |                     |    |                        |    |                  |    |            |                                            |             |
|--------------------|------|---------------------|----|------------------------|----|------------------|----|------------|--------------------------------------------|-------------|
| Vers               | sión | Elaboró             |    | Revisó                 |    | Aprob            | ó  | Fecha      | Descripci                                  | ón          |
| 1                  |      | Analista<br>Pruebas | de | Coordinador<br>Pruebas | de | Jefe<br>Producto | de | 30/09/2024 | Elaboración ini documento.                 | cial del    |
| 2                  | 2    | Analista<br>Pruebas | de | Coordinador<br>Pruebas | de | Jefe<br>Producto | de | 08/11/2024 | Ajustes<br>observaciones<br>interventoría. | según<br>de |